# 鴻巣市公共施設予約システム

# ユーザーガイド

~ログイン前の操作(空き状況照会、利用者仮登録編)~

本システムは鴻巣市内のスポーツ施設や公民館、コミュニティセンターなど、

公共施設の空き状況の確認・予約・抽選申込ができるシステムです。

|               | Ŧ                                   | / 🛛                                                    | ログイン 划  |
|---------------|-------------------------------------|--------------------------------------------------------|---------|
|               |                                     |                                                        | i 施設案内  |
| 鴻巣市公共施設予約システム |                                     |                                                        |         |
|               |                                     |                                                        |         |
| 施設名・曜日などを入力   | 検                                   | 鎍 Q                                                    |         |
|               |                                     |                                                        |         |
|               |                                     |                                                        |         |
|               |                                     |                                                        |         |
|               |                                     |                                                        |         |
|               |                                     |                                                        |         |
|               |                                     |                                                        |         |
|               |                                     |                                                        |         |
|               |                                     | 施                                                      | 設予約システム |
|               | <b>鴻巣市公共施設予約システム</b><br>産産3・曜日などを入力 | <sup>2</sup><br>鴻巣市公共施設予約システム<br><sup>酸名・曜日などを入力</sup> | ▲ 火 №   |

#### ■ログイン前の操作

●施設の空き状況を確認する

施設から選択する場合、検索バー横の検索ボタンを押してください。

# <u> 鴻巣市公共施設予約システム</u> <sup>施設名・曜日などを入力</sup>

空き状況を確認する<mark>場所</mark>を選択してください。

| 総合体育館      | 陸上競技場      | コスモスアリーナ   |
|------------|------------|------------|
| 次上荒川総合運動公園 | 天神テニスコート   | 常光テニスコート   |
| 吹上富士見テニス   | 吹上総合運動場    | 上谷総合公園     |
| 糠田運動場      | 赤見台近隣公園    | 東町公園       |
| ひばり野中央公園   | 川里中央公園     | あかぎ公園      |
| 中央公民館      | 箕田公民館      | 笠原公民館      |
| 常光公民館      | あたご公民館     | 田間宮生涯学習センタ |
| 吹上生涯学習センター | 北新宿生涯学習センタ | 川里生涯学習センター |
| あたご児童センター  | 箕田児童センター   | 笠原稲穂センター   |
| コンコーニィスわたい | 市民村、内一     | 木町コミセン     |

空き状況を確認する<mark>施設</mark>を選択してください。

| 所を再選択 空さ状況を確認する施 | 設を選択してください |       |
|------------------|------------|-------|
| 会議室              | 研修室        | 視聴覚室  |
| 軽体育室             | 講習室        | 調理実習室 |
| 和室               | 集会室1       | 集会室2  |
| 音楽室              |            |       |

| 選択した施設の空き状況が表示されます。 |
|---------------------|
|---------------------|

| 沢中の場所:中     | 所:中央公民館場所を再選択 |             |             | alk 選択中の施設:会議室 |             |             |  |
|-------------|---------------|-------------|-------------|----------------|-------------|-------------|--|
|             |               | G           | 2025/02     | •              |             |             |  |
| 02/01<br>土  | 02/02<br>日    | 02/03<br>月  | 02/04<br>火  | 02/05<br>7K    | 02/06<br>木  | 02/07<br>金  |  |
| 9:00-9:30   | 9:00-9:30     | 9:00-9:30   | 9:00-9:30   | 9:00-9:30      | 9:00-9:30   | 9:00-9:30   |  |
| 9:30-10:00  | 9:30-10:00    | 9:30-10:00  | 9:30-10:00  | 9:30-10:00     | 9:30-10:00  | 9:30-10:00  |  |
| 10:00-10:30 | 10:00-10:30   | 10:00-10:30 | 10:00-10:30 | 10:00-10:30    | 10:00-10:30 | 10:00-10:30 |  |
| 10:30-11:00 | 10:30-11:00   | 10:30-11:00 | 10:30-11:00 | 10:30-11:00    | 10:30-11:00 | 10:30-11:00 |  |
| 11:00-11:30 | 11:00-11:30   | 11:00-11:30 | 11:00-11:30 | 11:00-11:30    | 11:00-11:30 | 11:00-11:30 |  |

対象年月の左右の←→のボタンで日付を切り替えられます。

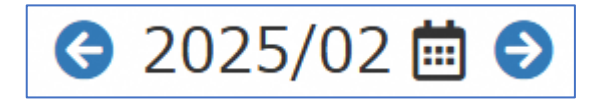

またカレンダーのボタンで直接日付を指定して切り替えることも可能です。

| G | 2025/02     |    | Ð  |    |      |    |    |    |
|---|-------------|----|----|----|------|----|----|----|
|   | 02/04       | «  |    | 20 | 25年0 | 2月 |    | »  |
|   | 火           | B  | 月  | 火  | 水    | 木  | 金  | ±  |
|   | 9:00-9:30   | 26 | 27 | 28 | 29   | 30 | 31 | 1  |
|   | 0           | 2  | 3  | 4  | 5    | 6  | 7  | 8  |
|   | 0:20 10:00  | 9  | 10 | 11 | 12   | 13 | 14 | 15 |
|   | 9.30-10.00  | 16 | 17 | 18 | 19   | 20 | 21 | 22 |
|   |             | 23 | 24 | 25 | 26   | 27 | 28 | 1  |
|   | 10:00-10:30 | 2  | 3  | 4  | 5    | 6  | 7  | 8  |
|   |             | 1  |    | 5  |      | 1  |    | 17 |

検索についての補足説明

検索バーに確認したい日付、ご利用いただく際の内容・目的や施設名を入力し、

直接検索することも可能です。

| 鴻巣市公共旅                           | 11回20日の10日の10日の10日の10日の10日の10日の10日の10日の10日の1 |     |
|----------------------------------|----------------------------------------------|-----|
| 3/1 x テニス x                      |                                              | 検索Q |
| 表示期間を選択する<br>1週間 ~<br>日的/場所を選択する | リセット 🙁                                       |     |
| 目的を選択・                           | 場所を選択▼                                       |     |
| 日付/時間/曜日を選択する       表示日     開始時間 | 月火水木金土日祝                                     |     |

●利用者の新規登録を行う(利用者の仮登録)

システムにて予約を行う際には事前に利用者登録が必要です。

メニューの「利用者の仮登録」から利用者仮登録を行う事が出来ます。

※予約システムを利用するためには、仮登録後、利用施設での本人確認等が必要 になります。

(必要書類)

・本人確認書類(運転免許証、マイナンバーカードなど)

・利用登録者名簿(団体登録の場合のみ、施設で確認後返却します)

| 鴻巣市       | =                                     |
|-----------|---------------------------------------|
| 施設予約システム  |                                       |
| ×==-      | 1 1 1 1 1 1 1 1 1 1 1 1 1 1 1 1 1 1 1 |
| ➡ トップページ  |                                       |
| € 利用者の仮登録 | 施設名・曜日などをフ                            |
|           |                                       |

「利用者の仮登録」を選択すると登録区分の選択となります。

登録者が個人(1名)の場合は「個人」を、

団体(2名以上)の場合は「団体」を選択してください。

| 施設予約システム | > 利用者登録 |   |
|----------|---------|---|
|          |         |   |
| 登録区分 ※   |         | ~ |

その後、各種情報入力画面となりますので必要な情報を入力後、

#### 登録ボタンを押すことで仮登録が完了します。

※のついている項目は必須項目となります。

### <登録区分:個人を選択した場合>

| 区分※    | 個人         | ~ |  |
|--------|------------|---|--|
| 用者情報   |            |   |  |
| スワード ※ |            | ۲ |  |
| 名      |            |   |  |
| け氏名※   | カナ変換を行います。 |   |  |
| 年月日    | <b></b>    |   |  |
| 便番号 ※  |            |   |  |
| 所1 ※   |            |   |  |
| 所2     |            |   |  |
| 話番号1 ※ |            |   |  |
| 話番号2   |            |   |  |
| メール    |            |   |  |

## <登録区分:団体を選択した場合>

| 警録区分 ※                                                                                 | 団体         | ~                                                                                                    |                                                                     |            |  |
|----------------------------------------------------------------------------------------|------------|----------------------------------------------------------------------------------------------------|---------------------------------------------------------------------|------------|--|
| 団体情報                                                                                   |            |                                                                                                    |                                                                     |            |  |
| パスワード※                                                                                 |            | ۲                                                                                                    |                                                                     |            |  |
| 団体名                                                                                    |            |                                                                                                    |                                                                     |            |  |
| 力ナ団体名 ※                                                                                | カナ変換を行います。 |                                                                                                    |                                                                     |            |  |
| 結成年月日                                                                                  | <b></b>    |                                                                                                    |                                                                     |            |  |
| 郵便番号 ※                                                                                 |            |                                                                                                    |                                                                     |            |  |
| 住所1 ※                                                                                  |            |                                                                                                    |                                                                     |            |  |
| 住所2                                                                                    |            |                                                                                                    |                                                                     |            |  |
| 電話番号1 ※                                                                                |            |                                                                                                    |                                                                     |            |  |
|                                                                                        |            |                                                                                                    |                                                                     |            |  |
| 電話番号2                                                                                  |            |                                                                                                    |                                                                     |            |  |
| 電話番号 2<br>E メール                                                                        |            |                                                                                                    |                                                                     |            |  |
| 電話番号2<br>Eメール                                                                          |            |                                                                                                    |                                                                     |            |  |
| 電話番号 2<br>E メール                                                                        |            |                                                                                                    |                                                                     |            |  |
| ■話番号2 Eメール 代表者情報                                                                       |            |                                                                                                    | 絡者情報                                                                |            |  |
| <sup>電話番号2</sup><br>Eメール<br>代表者情報<br>氏名 ※                                              |            | <br><br>氏                                                                                                    | 格者情報<br><sup>8 ※</sup>                                              |            |  |
| 電話番号2<br>Eメール<br>代表者情報<br>氏名 *:<br>カナ氏名 *:                                             | カナ変換を行います。 | ·····································                                                                                                    | 格者情報<br><sup>&amp;</sup> ※<br>ナ氏& ※                                 | 力ナ変換を行います。 |  |
| 電話番号2<br>Eメール<br>代表者情報<br>氏名 ※<br>カナ氏名 ※<br>生年月日                                       | カナ変換を行います。 | 上<br>上<br>上<br>上<br>上<br>上<br>上<br>上<br>上<br>上<br>上<br>上<br>上<br>上                                                                                                    | 格者情報<br><sup>&amp; ※</sup><br><sup>ナ氏名 ※</sup><br><sup>年月日</sup>    | カナ変換を行います。 |  |
| 電話番号2<br>Eメール<br>代表者情報<br>氏名 ※<br>カナ氏名 ※<br>生年月日<br>郵便番号                               | カナ変換を行います。 | 連<br>氏<br>力<br>生<br>野                                                                                                    | 格者情報<br><sup>各 ※</sup><br><sup>ナ氏名 ※</sup><br><sup>年月日</sup>        | カナ変換を行います。 |  |
| 電話番号2<br>Eメール<br>代表者情報<br>氏名 ※<br>カナ氏名 ※<br>生年月日<br>郵便番号<br>住所1                        | カナ変換を行います。 | 上<br>上<br>上<br>上<br>上<br>上<br>上<br>上<br>上<br>上<br>上<br>上<br>上<br>一<br>上<br>一<br>上<br>一<br>上<br>一<br>上<br>一<br>単<br>一<br>上<br>一<br>一<br>一<br>単<br>一<br>二<br>一<br>氏<br>一<br>一<br>一<br>一<br>一<br>一<br>一<br>一<br>一<br>一<br>一<br>一<br>一 | 格者情報<br><sup>各 ※</sup><br><sup>ナ氏名 ※</sup><br><sup>年月日</sup><br>硬番号 | カナ変換を行います。 |  |
| 電話番号2<br>Eメール<br>代表者情報<br>氏名 ※<br>カナ氏名 ※<br>生年月日<br>動硬番号<br>住所1<br>住所2                 | カナ変換を行います。 | ·····································                                                                                                    | 格者情報<br>& ※<br>ナ氏名 ※<br>年月日<br>頭番号<br>新1<br>新2                      | カナ変換を行います。 |  |
| 電話番号2<br>Eメール<br>代表者情報<br>氏名※<br>カナ氏名※<br>生年月日<br>勇便番号<br>住所1<br>住所2<br>電話番号1          | カナ変換を行います。 | 上<br>上<br>上<br>上<br>上<br>上<br>上<br>上<br>上<br>上<br>上<br>上<br>上<br>上<br>上<br>上<br>上<br>上<br>上                                                                                                    | 格者情報<br>8 ※<br>ナ氏名 ※<br>年月日<br>硬番号<br>新1<br>新2<br>話番号 1             | カナ変換を行います。 |  |
| 電話番号2<br>Eメール<br>代表者情報<br>たる※<br>力ナ氏名※<br>生年月日<br>勇硬番号<br>住所1<br>住所2<br>電話番号1<br>電話番号2 | カナ変換を行います。 | · · · · · · · · · · · · · · · · · · ·                                                                                                    | 格者情報<br>8 ※<br>ナ氏名 ※<br>年月日<br>頭番号<br>新1<br>新2<br>話番号1<br>話番号2      | カナ変換を行います。 |  |

## 確定ボタンを押し下記画面が表示されたら仮登録は完了となります。

| 施設予約システム    | > 登録完了                  |          |  |
|-------------|-------------------------|----------|--|
| 仮登録有効期間は10日 | 間です。継続して利用する場合は窓口にて本登録す | 行ってください。 |  |
|             |                         |          |  |
| 登録区分        | 個人                      |          |  |
| ログイン ID     | 2                       |          |  |
| 氏名          | 氏名                      |          |  |
| 力ナ氏名        | カナシメイ                   |          |  |
|             |                         |          |  |